# Instrukcja wykreślenia podmiotu z Krajowego Rejestru Sądowego w aplikacji e-formularze KRS

Instrukcja opisuje, na przykładzie spółki z ograniczoną odpowiedzialnością, w jaki sposób utworzyć i poprawnie wypełnić wniosek o wykreślenie podmiotu z Krajowego Rejestru Sądowego w aplikacji e-formularze KRS, udostępnionej w Portalu Rejestrów Sądowych.

Formularz będzie dostępny do wypełnienia tylko wtedy, gdy podmiot (spółka) został odnaleziony w rejestrze i ma status niewykreślony.

Wersja 1.03 Czerwiec 2021 Przyjęto, że Użytkownik jest zalogowany do Portalu Rejestrów Sądowych i znajduje się na stronie głównej aplikacji e-formularzy KRS.

Wypełnienie wniosku o wykreślenie podmiotu z KRS przedstawiono na przykładzie spółki z ograniczoną odpowiedzialnością.

Aby utworzyć wniosek o wykreślenie podmiotu z Krajowego Rejestru Sądowego:

1. W oknie głównym aplikacji, w bloku **Złóż wniosek lub pismo**, na zakładce 'Wnioski' wybierz kategorię wniosku 'Wnioski o wykreślenie z KRS' i kliknij przycisk [Przejdź do wniosku].

| Złóż wniosek lub pismo      |                                                                                                    |                  |
|-----------------------------|----------------------------------------------------------------------------------------------------|------------------|
| Wnioski Pisma               |                                                                                                    | Zobacz wszystkie |
| Wnioski o rejestrację       | Wnioski o wykreślenie z KRS                                                                                                    |                  |
| Wnioski o zmianę            | Wniosek o wykreślenie podmiotu z Krajowego. Rejestru Sądowego, gdzie wykreślenie może nastąpić w wyniku zakończenia likwidacji,<br>podziału/połączenia, zakończenia postępowania upadłościowego, decyzji o wykreśleniu, rozwiązania/unieważnienia, zmiany siedziby. |                  |
| Wnioski o wykreślenie z RP  | Przejśtź do wniosku                                                                                                    |                  |
| Wnioski o wykreślenie z KRS |                                                                                                    |                  |
| Zaległości/Wierzytelności   |                                                                                                    |                  |
| Inne wnioski                |                                                                                                    |                  |
|                             |                                                                                                    |                  |

2. Uzupełnij zakładkę **Nazwa wniosku**. Pozostaw nazwę sugerowaną przez system, zmodyfikuj ją lub wprowadź własną nazwę wniosku.

| Utwórz nazwę własną wniosku   |   |
|-------------------------------|---|
| KRS-X2_199_39010923062021_ITD | × |

3. Uzupełnij zakładkę Dane podmiotu.

Zakładka **Dane podmiotu** umożliwia wyszukanie w KRS podmiotu, którego dotyczy wykreślenie. Jeśli wskazano numer KRS podmiotu, dla którego formularz jest dostępny (podmiot został odnaleziony w rejestrze i nie jest on wykreślony), na zakładce zostaną wyświetlone dane identyfikacyjne podmiotu (Nazwa lub firma, Forma prawna, NIP, Numer REGON). W przeciwnym przypadku system poinformuje o braku możliwości złożenia wniosku dla podmiotu odpowiednim komunikatem.

W celu uzupełnienia zakładki:

- a) Wskaż numer KRS podmiotu, który chcesz wykreślić z Krajowego Rejestru Sądowego,
- b) Kliknij przycisk [Wyszukaj w KRS].

| « <                                       | Dane podmiotu | > » |
|-------------------------------------------|---------------|-----|
| WSKAŻ DANE PODMIOTU, KTÓREGO DOTYCZY WPIS |               |     |
|                                           |               |     |
| Numer KRS<br>Wyszukaj w KRS               |               |     |
|                                           |               |     |

c) Pola w sekcji z pozostałymi danymi podmiotu zostaną wypełnione danymi z rejestru. Pola te nie są dostępne do edycji.

| κ τ                                       | Dane podmiotu | > »                       |
|-------------------------------------------|---------------|---------------------------|
| VSKAŻ DANE PODMIOTU, KTÓREGO DOTYCZY WPIS |               |                           |
| Numer KRS<br>00 Wyszukaj w KRS            |               |                           |
| Nazwa lub firma                           |               |                           |
| TEST                                      |               |                           |
| Forma prawna                              | NIP           | Numer REGON (opcjonalnie) |
| SPÓŁKA Z OGRANICZONĄ ODPOWIEDZIALNOŚCIĄ   |               |                           |

### 4. Uzupełnij zakładkę Wnioskodawca Pełnomocnik.

Zakładka **Wnioskodawca Pełnomocnik** pozwala na wskazanie, kto składa wniosek. Jeśli wniosek jest składany przez innego wnioskodawcę niż podmiot, którego dotyczy wpis, to dodatkowo wprowadzane są dane identyfikacyjne wnioskodawcy, których zakres zależy od rodzaju podmiotu. Ponadto można zarejestrować dane identyfikacyjne pełnomocnika procesowego, których zakres zależy od rodzaju podmiotu.

Zakres informacyjny okna zmienia się dynamicznie w zależności od zaznaczanych opcji.

W celu uzupełnienia zakładki:

- a) Wybierz właściwy typ wnioskodawcy.
- b) Jeżeli wnioskodawcą jest podmiot, którego dotyczy wpis, nie jest wymagane podanie żadnych dodatkowych danych.

| I. WNIOSKODAWCA                                                                                 |  |  |  |
|-------------------------------------------------------------------------------------------------|--|--|--|
| Wnioskodawcą jest: <ul> <li>Podmiot, którego dotyczy wpis</li> <li>Inny wnioskodawca</li> </ul> |  |  |  |

- c) Jeżeli wnioskodawcą jest inna osoba (osoba fizyczna lub podmiot nie będący osobą fizyczną), wymagane jest podanie:
  - i. dla osoby fizycznej: numeru PESEL lub oświadczenia o braku numeru PESEL, w przypadku oświadczenia o braku numeru PESEL dodatkowo NIP lub oświadczenia o braku NIP, imienia oraz nazwiska wnioskodawcy;

| innositodanieų Jesu                               |                                              |  |
|---------------------------------------------------|----------------------------------------------|--|
| <ul> <li>Podmiot, którego dotyczy wpis</li> </ul> |                                              |  |
| Inny wnioskodawca                                 |                                              |  |
| Rodzaj:                                           |                                              |  |
| Osoba fizyczna                                    |                                              |  |
| Podmiot niebedacy osoba fizyczna                  |                                              |  |
|                                                   |                                              |  |
| Numer PESEL Oświadczam, że nie posiadam nu        | meru PESEL                                   |  |
| Pierwsze imię                                     | Drugie imię (opcjonalnie)                    |  |
|                                                   |                                              |  |
|                                                   |                                              |  |
|                                                   | Drugi człon nazwiska złożonego (opcjonalnie) |  |
| Nazwisko lub pierwszy człon nazwiska złożonego    |                                              |  |

 ii. dla podmiotu niebędącego osobą fizyczną: numeru KRS lub oświadczenia o braku numeru KRS, w przypadku oświadczenia o braku numeru KRS dodatkowo numeru Regon lub oświadczenia o braku numeru Regon, a w przypadku oświadczenia o braku numeru KRS i numeru Regon dodatkowo rodzaju i numeru innego Identyfikatora oraz nazwy podmiotu.

| I. WNIOSKODAWCA                                                                                   |  |
|---------------------------------------------------------------------------------------------------|--|
| Wnioskodawcą jest:         O       Podmiot, którego dotyczy wpis         Image: Inny wnioskodawca |  |
| Rodzaj:         Osoba fizyczna         O Podmiot niebędący osobą fizyczną                         |  |
| Numer KRS I Nie posieda numeru KRS Wyszukaj w KRS Nazwa lub firma                                 |  |
|                                                                                                   |  |

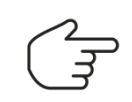

Po wpisaniu numeru KRS podmiotu niebędącego osobą fizyczną użyj przycisku [Wyszukaj w KRS] aby pobrać pozostałe dane podmiotu z KRS.

- d) Jeśli wniosek składa pełnomocnik procesowy zaznacz checkbox w bloku **II. PEŁNOMOCNIK PROCESOWY** i podaj dane pełnomocnika:
  - i. jeżeli jest on osobą fizyczną, uzupełnij pola "Imię" i "Nazwisko";
  - jeżeli jest on innym podmiotem (niebędącym osobą fizyczną), uzupełnij pole "Nazwa lub Firma".

```
II. PEŁNOMOCNIK PROCESOWY
```

| Zaznacz, jeśli wniosek składa pełnomocnik pr                  | cesowy   |  |
|---------------------------------------------------------------|----------|--|
| Rodzaj:<br>Osoba fizyczna<br>Podmiot niebędący osobą fizyczną |          |  |
| Imię                                                          | Nazwisko |  |

## 5. Uzupełnij zakładkę Sąd.

Zakładka **Sąd** umożliwia wprowadzenie informacji o sądzie, do którego składany jest wniosek. Pole "Sąd, do którego składany jest wniosek" zostanie wypełnione automatycznie po wprowadzeniu numeru KRS podmiotu (w oparciu o dane dotyczące siedziby podmiotu). Wyjątek stanowią miejscowości znajdujące się w obszarze właściwości terytorialnej więcej niż jednego sądu rejestrowego (jak np. Warszawa), gdzie wartość musi być wprowadzona ręcznie (wybrana ze słownika). Użytkownik ma możliwość zmiany wartości wypełnionej automatycznie.

Ponadto, na zakładce widoczne są dane o siedzibie podmiotu, którego dotyczy wpis. Dane te pobierane są z rejestru i nie podlegają edycji.

W celu uzupełnienia zakładki:

 Pozostaw nazwę sądu podpowiadaną przez system lub wybierz inny sąd z listy. W przypadku wskazania jako siedziby miejscowości znajdującej się w obszarze właściwości więcej niż jednego sądu, nazwę sądu musisz wybrać ze słownika.

| « <                                      | Sąd         | > » |
|------------------------------------------|-------------|-----|
| SĄD, DO KTÓREGO SKŁADANY JEST WNIOSEK    |             |     |
| Nazwa sądu<br>Wybierz                    |             |     |
| Ciadailea nadmiatu. Ittéraga datusmuunia |             |     |
| Województwo                              | Powiat      |     |
| MAZOWIECKIE                              | WARSZAWA    |     |
| Gmina                                    | Miejscowość |     |
| WARSZAWA                                 | WARSZAWA    |     |

6. Uzupełnij zakładkę Wykreślenie.

Zakładka **Wykreślenie** umożliwia wskazanie przyczyny wykreślenia podmiotu i, zależnych od podanej przyczyny, szczegółowych danych dotyczących wykreślenia podmiotu z Krajowego Rejestru Sądowego.

Słownik dostępnych do wyboru przyczyn wykreślenia jest zależny od rodzaju organizacji lub formy prawnej wykreślanego podmiotu.

W celu uzupełnienia zakładki:

a) Wskaż przyczynę wykreślenia podmiotu z rejestru wybierając właściwą przyczynę z rozwijalnej listy.

| « <                         | Wykreślenie | > |
|-----------------------------|-------------|---|
|                             |             |   |
| Wskaż przyczynę wykreślenia |             |   |
| Wybierz                     |             | ~ |
|                             |             |   |

Dla spółki z ograniczoną odpowiedzialnością możliwe jest wybranie jednej z następujących przyczyn:

- Wykreślenie w wyniku zakończenia likwidacji
- Wykreślenie w wyniku połączenia / podziału / przekształcenia
- Wykreślenie w wyniku zakończenia postępowania upadłościowego
- Wykreślenie w wyniku rozwiązania / unieważnienia

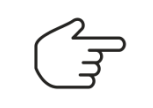

Możliwość wyboru określonej przyczyny wykreślenia warunkowana jest danymi o podmiocie dostępnymi w rejestrze. Jeśli dana przyczyna nie będzie możliwa do wybrania, system poinformuje o tym odpowiednim komunikatem.

b) Jeśli, jako przyczynę wykreślenia, wybrałeś **Wykreślenie w wyniku zakończenia likwidacji**, uzupełnij dodatkowe pola, jakie pojawią się na ekranie.

| « • Wykreślenie                                                                                                    | > »                                              |
|----------------------------------------------------------------------------------------------------|--------------------------------------------------|
| Wskaż przyczynę wykreślenia<br>WYKREŚLENIE W WYNIKU ZAKOŃCZENIA LIKWIDACJI                                                    | ~                                                |
| Numer wpisu otwarcia likwidacji<br>Wybierz v<br>Data zakończenia likwidacji oraz informacja o sposobie zakończenia likwidacji | Data wpisu otwarcia likwidacji<br>Wybierz datę ~ |

- Jeśli, dla danego podmiotu, w rejestrze istnieje jeden wpis dotyczący otwartej likwidacji, pola "Numer wpisu otwarcia likwidacji" oraz "Data wpisu otwarcia likwidacji" zostaną wypełnione automatycznie. Jeśli podmiot ma w rejestrze więcej niż jeden zapis dotyczący otwartych likwidacji, wybierz numer lub datę wpisu z rozwijalnej listy. Wybór wartości dla jednego z tych pól określa wartość w drugim z nich.
- ii. Jeśli, dla danego podmiotu, brak w rejestrze wpisów dotyczących likwidacji, system zwróci komunikat:

| ( | Brak w rejestrze wpisów dotyczących likwidacji |
|---|------------------------------------------------|
|   | Wskaż inną przyczynę wykreślenia.              |

- c) Jeśli, jako przyczynę wykreślenia, wybrałeś Wykreślenie w wyniku połączenia / podziału / przekształcenia, to na formularzu zostanie aktywowana nowa zakładka Połączenie / podział / przekształcenie. Sposób wypełnienia tej zakładki opisano w punkcie <u>7.</u> niniejszej instrukcji.
- d) Jeśli, jako przyczynę wykreślenia, wybrałeś Wykreślenie w wyniku zakończenia postępowania upadłościowego, uzupełnij dodatkowe pola, jakie pojawią się na ekranie.

| « <                                                          | Wykreślenie |                                                     | > >> |
|--------------------------------------------------------------|-------------|-----------------------------------------------------|------|
|                                                              |             |                                                     |      |
| Wskaż przyczynę wykreślenia                                  |             |                                                     |      |
| WYKREŚLENIE W WYNIKU ZAKOŃCZENIA POSTĘPOWANIA UPADŁOŚCIOWEGO |             |                                                     | ~    |
|                                                              |             |                                                     |      |
|                                                              |             |                                                     |      |
| Numer wpisu w rejestrze dotyczący ogłoszenia upadłości       |             | Data dokonania wpisu dotycząca ogłoszenia upadłości |      |
| 2                                                            | ~           | 30.05.2021                                          | ~    |
| Data zakończenia postępowania upadłościowego                 |             |                                                     |      |
| 24.06.2021                                                   |             |                                                     | 8    |
| Sposób zakończenia                                           |             |                                                     |      |
| ZAKOŃCZENIE CAŁKOWITE                                        |             |                                                     |      |
|                                                              |             |                                                     |      |

- Jeśli, dla danego podmiotu, w rejestrze istnieje jeden wpis dotyczący ogłoszenia upadłości, pola "Numer wpisu w rejestrze dotyczący ogłoszenia upadłości" oraz "Data dokonania wpisu dotycząca ogłoszenia upadłości" zostaną wypełnione automatycznie. Jeśli podmiot ma w rejestrze więcej niż jeden zapis dotyczący ogłoszenia upadłości, wybierz numer lub datę wpisu z rozwijalnej listy. Wybór wartości dla jednego z tych pól określa wartość w drugim z nich. Jeśli wskazane postępowanie upadłościowe jest zakończone automatycznie wypełnione zostaną także pola "Data zakończenia postępowania upadłościowego" i "Sposób zakończenia".
- ii. Jeśli, dla danego podmiotu, brak w rejestrze wpisów dotyczących postępowania upadłościowego, system zwróci komunikat:

Brak w rejestrze wpisów dotyczących postępowania upadłościowego Wskaż inną przyczynę wykreślenia.

 e) Jeśli, jako przyczynę wykreślenia, wybrałeś Wykreślenie w wyniku rozwiązania / unieważnienia, uzupełnij dodatkowe pola, jakie pojawią się na ekranie zaczynając od wskazania czego dotyczy wpis (rozwiązania albo unieważnienia).

| Wykreślenie                                                                                                    | <b>&gt;</b> |
|----------------------------------------------------------------------------------------------------|-------------|
|                                                                                                    |             |
| Wska2 przyczynę wykreślenia                                                                                                    |             |
| WYKREŚLENIE W WYNIKU ROZWIĄZANIA / UNIEWAŻNIENIA                                                                                                    | ~           |
|                                                                                                    |             |
|                                                                                                    |             |
| Wpis dotyczy                                                                                                    |             |
| 🔿 Rozwiązania                                                                                                    |             |
| O Unieważnienia                                                                                                    |             |
|                                                                                                    |             |
| Przyczyna rozwiązania / uniewsznienia, czyli:<br>- informacja o uchwale oraz numer uchwały lub<br>- nazwa sądu prowadzącego postępowanie, oraz sygnatura akt, lub<br>- jeśli uchwale jestw postca dku notarialnego - oznaczenie notariusza i kancelarii notarialnej oraz numer repertorium, lub<br>- nazwa organu wydającego decyzję oraz jej numer |             |
|                                                                                                    |             |
| Data podjęcia uchwały / data wydania prawomocnego orzeczenia / data sporządzenia aktu / data wydania decyzji                                                                                                    |             |
| Wybierz datę                                                                                                    | 8           |
|                                                                                                    |             |

## 7. Opcjonalnie uzupełnij zakładkę Połączenie / podział / przekształcenie.

Zakładka **Połączenie / podział / przekształcenie** jest dodatkową zakładką formularza prezentowaną wyłącznie wtedy, gdy jako przyczynę wykreślenia wskazano Połączenie / podział / przekształcenie. Zakładka umożliwia określenie, czego dotyczy wpis (opcji wykreślenia), a także podanie opisu sposobu połączenia, podziału lub przekształcenia, daty podjęcia uchwały o połączeniu, podziale lub przekształceniu oraz danych organu podejmującego uchwałę.

W zależności od wybranej opcji, udostępniana jest do edycji odpowiednia sekcja danych w dolnej części okna, umożliwiająca wprowadzenie danych:

- podmiotu powstałego w wyniku przekształcenia, albo
- podmiotów powstałych w wyniku podziału danych podmiotów przejmujących całość lub część majątku spółki, albo
- podmiotu przejmującego spółkę.

W celu uzupełnienia zakładki:

- a) Podaj opis sposobu połączenia, podziału lub przekształcenia, datę podjęcia uchwały o połączeniu, podziale lub przekształceniu oraz organ podejmujący uchwałę.
- b) Jeśli, w polu wyboru, wybrałeś Przekształcenie w inną spółkę handlową, w bloku DANE
   PODMIOTU POWSTAŁEGO W WYNIKU PRZEKSZTAŁCENIA wprowadź wszystkie wymagane
   dane. Pole kraj jest wypełnione automatycznie przez system i nie jest dostępne do edycji.
   Uzupełnij wymagane pola: "Numer KRS", "Numer REGON" lub "Nie posiada numeru REGON",
   "NIP lub Nie posiada NIP", "Nazwa lub Firma" oraz wybierz z listy formę prawną podmiotu.

 Image: Comparison of the system
 Image: Comparison of the system

 Image: Comparison of the system
 Image: Comparison of the system

 Image: Comparison of the system
 Image: Comparison of the system

 Image: Comparison of the system
 Image: Comparison of the system

 Image: Comparison of the system
 Image: Comparison of the system

 Image: Comparison of the system
 Image: Comparison of the system

 Image: Comparison of the system
 Image: Comparison of the system

 Image: Comparison of the system
 Image: Comparison of the system

 Image: Comparison of the system
 Image: Comparison of the system

 Image: Comparison of the system
 Image: Comparison of the system

 Image: Comparison of the system
 Image: Comparison of the system

 Image: Comparison of the system
 Image: Comparison of the system

 Image: Comparison of the system
 Image: Comparison of the system

 Image: Comparison of the system
 Image: Comparison of the system

 Image: Comparison of the system
 Image: Comparison of the system

 Image: Comparison of the system
 Image: Comparison of the system

 Image: Comparison of the system
 Image: Comparison of the system

 Image: Comparison of the system
 Image: Comparison of the system

 Image: Comparison of the system
 Image: Comparison of the system

 Image: Comparison of the system</t

#### DANE PODMIOTU POWSTAŁEGO W WYNIKU PRZEKSZTAŁCENIA

| Kraj<br>POLSKA                                  | ~ |
|-------------------------------------------------|---|
| Numer KRS Nie posjada numeru KRS Wyszukaj w KRS |   |
| Numer REGON                                     |   |
| Nie posiada numeru REGON                        |   |
| Nazwa lub firma (bez formy prawnej)             |   |
| Forma prawna                                    |   |
| Wybierz                                         |   |

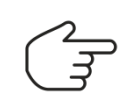

Po wpisaniu numeru KRS podmiotu użyj przycisku [Wyszukaj w KRS] aby pobrać pozostałe dane podmiotu z Rejestru.

c) Jeśli, w polu wyboru, wybrałeś Podział spółki z jej likwidacją, w bloku DANE PODMIOTÓW POWSTAŁYCH W WYNIKU PODZIAŁU LUB DANE PODMIOTÓW PRZEJMUJĄCYCH MAJĄTEK SPÓŁKI, używając przycisku [Dodaj], wprowadź dane podmiotów.

| K                                              |                    | Połączenie / Podział                                                   | / Przekształcenie                  |                                                | >       |
|------------------------------------------------|--------------------|------------------------------------------------------------------------|------------------------------------|------------------------------------------------|---------|
|                                                |                    |                                                                        |                                    |                                                |         |
| Wskaż czego dotyczy wpis                       |                    |                                                                        |                                    |                                                |         |
| PODZIAŁ SPÓŁKI Z JEJ LIKWIDACJĄ                |                    |                                                                        |                                    |                                                | ~       |
|                                                |                    |                                                                        |                                    |                                                |         |
| Opis sposobu połączenia, podziału lub przeksz  | tałcenia           |                                                                        |                                    |                                                |         |
|                                                |                    |                                                                        |                                    |                                                |         |
| Data podjęcia uchwały o połączeniu, podziale l | ub przekształceniu |                                                                        |                                    |                                                |         |
| Wybierz datę                                   |                    |                                                                        |                                    |                                                | 8       |
| Organ podejmujący uchwałę                      |                    |                                                                        |                                    |                                                |         |
|                                                |                    |                                                                        |                                    |                                                |         |
|                                                |                    |                                                                        |                                    |                                                |         |
|                                                |                    |                                                                        |                                    |                                                |         |
|                                                |                    |                                                                        |                                    |                                                |         |
| E PODMIOTÓW POWSTAŁYCH                         | W WYNIKU PODZI/    | AŁU LUB DANE PODMIOTÓW PRZEJN                                          | /IUJĄCYCH MAJĄTEK SPÓŁKI           |                                                |         |
|                                                |                    |                                                                        |                                    |                                                |         |
| lazwa lub firma (bez formy prawnej)            | Identyfikatory     | Nazwa rejestru albo ewidencji, w której<br>podmiot jest zarejestrowany | Numer w rejestrze albo w ewidencji | Nazwa sądu albo organu prowadzącego<br>rejestr | Działar |
|                                                |                    | Brak dar                                                               | hych                               |                                                |         |
|                                                |                    |                                                                        |                                    |                                                |         |
|                                                |                    |                                                                        |                                    |                                                |         |

 Jeśli, dla dodawanego podmiotu, w polu "Kraj" pozostawisz wartość POLSKA (wartość domyślną dla tego pola), uzupełnij wymagane pola: "Numer KRS", "Numer REGON" lub "Nie posiada numeru REGON", "NIP lub Nie posiada NIP", "Nazwa lub firma" oraz wybierz z listy formę prawną podmiotu.

| POLSKA          |                             | ~          |
|-----------------|-----------------------------|------------|
| lumer KRS       |                             |            |
|                 | Nie posiada numeru KRS Wysz | ukaj w KRS |
| lumer REGON     |                             |            |
|                 | Nie posiada numeru REGON    |            |
| lazwa lub firma |                             |            |
|                 |                             |            |
|                 |                             |            |
| orma prawna     |                             |            |
| Wybierz         |                             | ~          |
|                 |                             |            |

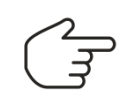

Po wpisaniu numeru KRS podmiotu użyj przycisku [Wyszukaj w KRS] aby pobrać pozostałe dane podmiotu z Rejestru.

ii. Jeśli, dla dodawanego podmiotu, w polu "Kraj" wybierzesz wartość inną niż POLSKA, uzupełnij wymagane pola: "Nazwa lub firma", "Forma prawna", "Nazwa rejestru albo ewidencji, w której podmiot jest zarejestrowany", "Numer w rejestrze albo ewidencji" oraz "Nazwa sądu albo organu prowadzącego rejestr albo ewidencję".

| CZECHY                                        | ~                              |                                  |        |
|-----------------------------------------------|--------------------------------|----------------------------------|--------|
| lazwa lub firma                               |                                |                                  |        |
|                                               |                                |                                  |        |
| orma prawna                                   |                                |                                  |        |
| Wybierz                                       |                                |                                  | $\sim$ |
| azwa rejestru albo ewidencji, w które         | ej podmiot jest zarejestrowany | Numer w rejestrze albo ewidencji |        |
| · · ·                                         |                                |                                  |        |
| Wybierz                                       | ~                              |                                  |        |
| Wybierz<br>azwa sądu albo organu prowadząceg  | ço rejestr                     |                                  |        |
| Wybierz<br>azwa sądu albo organu prowadząceg  | ço rejestr                     |                                  |        |
| Wybierz<br>Iazwa sądu albo organu prowadząceg | ço rejestr                     |                                  |        |

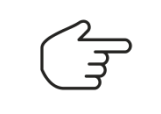

Jeśli wybrałeś państwo UE objęte BRIS, formę prawną podmiotu i nazwę rejestru możesz wybrać ze słownika; po wyborze rejestru ze słownika aplikacja podpowie właściwy format numeru w rejestrze.

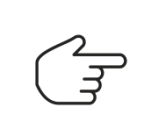

Jeżeli, jako opcję wykreślenia wybrałeś **Podział spółki z jej likwidacją**, w sekcji **DANE PODMIOTÓW POWSTAŁYCH W WYNIKU PODZIAŁU LUB DANE PODMIOTÓW PRZEJMUJĄCYCH MAJĄTEK SPÓŁKI** musisz dodać co najmniej 1 podmiot.

- d) Jeśli, w polu wyboru, wybrałeś **Przejęcie przez inną spółkę,** w bloku **DANE PODMIOTU PRZEJMUJĄCEGO** wprowadź wymagane dane.
  - i. Jeśli dla podmiotu przejmującego w polu "Kraj" pozostawisz wartość POLSKA (wartość domyślną dla tego pola), uzupełnij wymagane pola: "Numer KRS", "Numer REGON" lub "Nie posiada numeru REGON", "NIP lub Nie posiada NIP", "Nazwa lub firma (bez formy prawnej)" oraz wybierz z listy formę prawną podmiotu.

| C         Połączenie / Podział / Przekształcenie                              | > >> |
|-------------------------------------------------------------------------------|------|
|                                                                               |      |
| Wiskaż czego dotyczy wpis                                                     |      |
| PRZEJĘCIE PRZEZ INNĄ SPÓŁKĘ                                                   | ~    |
| Opis sposobu połączenia, podziału lub przekształcenia                         |      |
|                                                                               |      |
| Data podjęda uchwały o połęczeniu, podziale lub przekształceniu Multionz dozo | 8    |
| WyDielz Ustrę Organ podejmujący uchwałę                                       |      |
|                                                                               |      |
|                                                                               |      |
|                                                                               |      |
| ANYE FODMIOTO FRZEJMOJĄCESO                                                   |      |
| Kraj<br>POLSKA V                                                              |      |
| Numer KRS                                                                     |      |
| Nie poslada numeru KRS Wyszukaj w KRS                                         |      |
| Numer REGON                                                                   |      |
| Nie posiada numeru REGON                                                      |      |
| Nazwa lub firma (bez formy prawnej)                                           |      |
|                                                                               |      |
| Forma prawna                                                                  |      |
| Wybierz                                                                       | ~    |
|                                                                               |      |

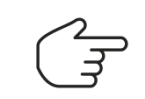

Po wpisaniu numeru KRS podmiotu użyj przycisku [Wyszukaj w KRS] aby pobrać pozostałe dane podmiotu z Rejestru.

ii. Jeśli, dla podmiotu przejmującego, w polu "Kraj" wybierzesz wartość inną niż POLSKA, uzupełnij wymagane pola: "Nazwa lub firma (bez formy prawnej)", "Forma prawna", "Nazwa rejestru albo ewidencji, w której podmiot jest zarejestrowany", "Numer w rejestrze albo ewidencji" oraz "Nazwa sądu albo organu prowadzącego rejestr albo ewidencję".

#### DANE PODMIOTU PRZEJMUJĄCEGO

| Kraj<br>AUSTRIA ~                                                   |                                  |
|---------------------------------------------------------------------|----------------------------------|
| Nazwa lub firma (bez formy prawnej)                                 |                                  |
|                                                                     |                                  |
|                                                                     |                                  |
| Forma prawna                                                        |                                  |
| Wybierz                                                             | ×                                |
| Nazwa rejestru albo ewidencji, w której podmiot jest zarejestrowany | Numer w rejestrze albo ewidencji |
| Wybierz 🗸                                                           |                                  |
| Nazwa sądu albo organu prowadzącego rejestr                         |                                  |
|                                                                     |                                  |
|                                                                     |                                  |

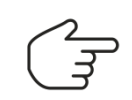

Jeśli wybrałeś państwo UE objęte BRIS, formę prawną podmiotu i nazwę rejestru możesz wybrać ze słownika; po wyborze rejestru ze słownika aplikacja podpowie właściwy format numeru w rejestrze.

8. Na zakładce **Załączniki** możesz (opcjonalnie) dołączyć załączniki do wniosku wykorzystując przycisk [Dodaj dowolny dokument].

| « <                          | Załączniki        |           |           |
|------------------------------|-------------------|-----------|-----------|
| LISTA ZAŁĄCZANYCH DOKUMENTÓW |                   |           |           |
|                              |                   |           |           |
| Rodzaj dokumentu             | Data sporządzenia | Nr CREWAN | Działania |
|                              | Brak danych       |           |           |
| Dodaj dowolny dokument       |                   |           |           |

Sposób obsługi załączników do e-formularzy KRS opisuje dedykowana instrukcja.

9. Korzystając z przycisku [Sprawdź poprawność] dostępnego w panelu Działania możesz (na dowolnym etapie uzupełniania formularza) sprawdzić poprawność jego wypełnienia. Jeżeli formularz jest kompletny i poprawnie wypełniony możesz, używając przycisku [Pokaż wniosek], podejrzeć wniosek w formacie, w jakim zostanie on wysłany do sądu rejestrowego. Poprawnie wypełniony wniosek jest gotowy do podpisania i opłacenia.